## Automamtion Organizer 版本升級步驟

## 版本升級步驟

在將版本升級之前

請先確認該台電腦是否已經安裝 Microsoft .NET Framework2。可以從[控制台]>[程 式和功能]確認是否已經安裝。

如果尚未安裝,請先安裝後再執行 Automamtion Organizer 的版本升級。 Microsoft .NET Framework2 可以從 <u>Microsoft 的網站</u>下載安裝。

## •請下載檔案。

在執行 Automamtion Organizer 的版本升級之前,請先關閉所有相關的應用程式。

·請以滑鼠雙點擊已下載的檔案。

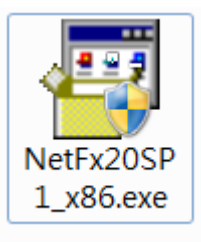

電腦的螢幕會跳出設定的視窗,請按視窗內的指示逐步進行安裝及更新。

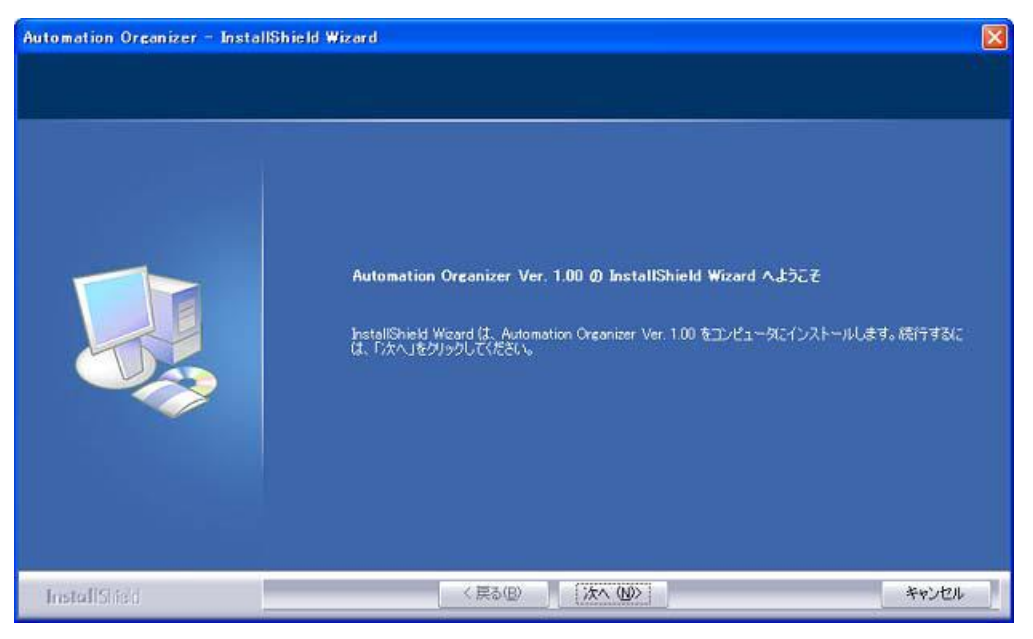

•如果出現以下畫面就表示版本升級已經完成。

| Automation Organizer - InstallShield Wizard |                                                                   |       |
|---------------------------------------------|-------------------------------------------------------------------|-------|
|                                             |                                                                   |       |
|                                             |                                                                   |       |
|                                             | InstallShield Wizard の完了                                          |       |
|                                             | をットアッブモ、 コンビュー\$への Automation Organizer Ver. 1.00 のインストールを完了しました。 |       |
|                                             | ☑ 別を続き、IDECメンバサイトのユーザ登録を行います                                      |       |
| InstallShid                                 | 〈戻る⑭〉 完了                                                          | キャンセル |

·確認版本。

0

請啟動各應用程式。

<WindLDR 及 WindCFG>

請從選單欄依序點選∰ 【\*\*\*\*\*選項】→【resorce】標籤內的【版本資訊】。 註: \*\*\*\*\*為 WindLDR 或 WindCFG。

<Wind0/I-NV2> 請點選【說明】的圖例然後選擇【Wind0/I-NV2】